Open Mcafee and click on web and email protection

| Control Control Cont | -             |                 |                |                            |            |
|----------------------------------------------------------------------------------------------------|---------------|-----------------|----------------|----------------------------|------------|
| McAfee Internet Security Your computer is secure (no action required) Your computer is secure (no action required) Real-Time Scanning: On > Updates: In progress > Updates: In progress > Firewalt: On > Subscription: Active > Features Virus and Spyware Protection Web and Email Protection Data Protection and Backup Home Network                                                                                                    | A Home        | 4               |                |                            |            |
| Subscription: Active > Features Virus and Spyware Protection Wirew and Email Protection Data Protection and Backup Home Network                                                                                                    | :≡ Navigation | :=              |                | Afee Internet Security     | W M        |
| Your computer is secure (no action required) Real-Time Scanning: On > Updates: In progress > Updates: In progress > Firewalt: On > Subscription: Active > Features Virus and Spyware Protection Web and Email Protection Data Protection and Backup Home Network                                                                                                    | Subscriptio   | 8               |                |                            |            |
| Your computer is secure (no action required) Real-Time Scanning: On > Updates: In progress > Updates: In progress > Firewalt: On > Subscription: Active > Features Virus and Spyware Protection Web and Email Protection Data Protection and Backup Home Network                                                                                                    | ? Help        | ?               |                |                            |            |
|                                                                                                    | W McAf        |                 | o action requi | Your computer is secure (n | ~          |
|                                                                                                    | :00 AM        | 5/2011. 4:00    | 10/5/          | ne Scanning: On >          | 🖌 Real-    |
|                                                                                                    | ct scheduled  | of your next so | Date o         | s: In progress >           | 봤 Upda     |
| Subscription: Active  Features Virus and Spyware Protection Web and Email Protection Data Protection and Backup Home Network                                                                                                    | port          | Security Repor  | View S         | : On >                     | 🖌 Firew    |
| Features       Virus and Spyware Protection       Web and Email Protection       Data Protection and Backup       Home Network                                                                                                    |               |                 |                | iption: Active >           | 🖌 Subs     |
| Virus and Spyware Protection<br>Web and Email Protection<br>Data Protection and Backup<br>Home Network                                                                                                    |               |                 |                |                            | Feature    |
| Web and Email Protection Data Protection and Backup Home Network                                                                                                    |               |                 |                | oyware Protection          | Virus and  |
| Data Protection and Backup<br>Home Network                                                                                                    |               |                 |                | nail Protection            | Web and I  |
| Home Network                                                                                                    |               |                 |                | tion and Backup            | Data Prote |
|                                                                                                    |               |                 |                | ork                        | Home Net   |
| PC Optimization                                                                                                    |               |                 |                | tion                       | PC Optimi  |
| Parental Controls                                                                                                    |               |                 |                | ntrols                     | Parental C |

## Click on firewall

|                                                                                                    | _                                                                                                    |
|----------------------------------------------------------------------------------------------------|----------------------------------------------------------------------------------------------------|
| man ar                                                                                                    | 🔥 Home                                                                                                    |
| W McAfee Internet Security                                                                                                    | II Navigation                                                                                                    |
|                                                                                                    | Subscription                                                                                                    |
|                                                                                                    | ? Help                                                                                                    |
| Your computer is secure (no a                                                                                                    | ction required)                                                                                                    |
| ✓ Real-Time Scanning: On →                                                                                                    | 10/5/2011, 4:00 AM                                                                                                    |
| n∰ Updates: <mark>In progress</mark> >                                                                                                    | Date of your next scheduled scan                                                                                                    |
| Firewall: On >                                                                                                    | View Security Report                                                                                                    |
| Subscription: Active >                                                                                                    |                                                                                                    |
|                                                                                                    |                                                                                                    |
| Web and Email Protection                                                                                                    | ^                                                                                                    |
| Web and Email Protection<br><u>Firewall:</u> On<br>Firewall protects your PC against intruders who can h<br>information, and polices the information your PC sence                                                                                                    | ijjack your PC or steal personal<br>ds and receives. <u>Learn more</u>                                                                               |
| Web and Email Protection<br>Firewall: On<br>Firewall protects your PC against intruders who can h<br>information, and polices the information your PC sence<br>Anti-Spam: On                                                                                                    | ijack your PC or steal personal<br>Is and receives. <u>Learn more</u>                                                                                |
| Web and Email Protection<br>Firewall: On<br>Firewall protects your PC against intruders who can h<br>information, and polices the information your PC senc<br><u>Anti-Spam</u> : On<br>Anti-Spam stops junk mail and phishing attacks from                                                                                                    | ijack your PC or steal personal<br>is and receives. <u>Learn more</u><br>invading your inbox. <u>Learn more</u>                                      |
| Web and Email Protection <u>Firewall:</u> On Firewall: On Firewall protects your PC against intruders who can h information, and polices the information your PC senc <u>Anti-Spam</u> : On Anti-Spam stops junk mail and phishing attacks from SiteAdvisor: Installed                                                                                                    | ijack your PC or steal personal<br>is and receives. <u>Learn more</u><br>invading your inbox. <u>Learn more</u>                                      |
| Web and Email Protection <u>Firewall:</u> On Firewall: On Firewall: on Anti-Spam: On Anti-Spam stops junk mail and phishing attacks from <u>SiteAdvisor</u> : Installed SiteAdvisor provides website ratings and reports that I which aren t—before you visit therm. <u>Learn more</u>                                                                                                    | ijack your PC or steal personal<br>is and receives. <u>Learn more</u><br>invading your inbox. <u>Learn more</u><br>tell you which sites are safe and |
| Web and Email Protection  Firewall: On Firewall: rotects your PC against intruders who can h information, and polices the information your PC sence Anti-Spam: On Anti-Spam stops junk mail and phishing attacks from SiteAdvisor: Installed SiteAdvisor provides website ratings and reports that which aren t—before you visit them. Learn more Data Protection and Backup                                  | ijack your PC or steal personal ds and receives. Learn more invading your inbox. Learn more tell you which sites are safe and                        |
| Web and Email Protection  Firewall: On Firewall protects your PC against intruders who can h information, and polices the information your PC send Anti-Spam: On Anti-Spam stops junk mail and phishing attacks from SiteAdvisor installed SiteAdvisor installed SiteAdvisor provides website ratings and reports that which aren — before you visit them. Learn more Data Protection and Backup Home Network | ijack your PC or steal personal<br>is and receives. Learn more<br>invading your inbox. Learn more<br>tell you which sites are safe and<br>v          |

## Click on ports and system services

|                                                                                                    | Security            |                    | Home                                  |
|----------------------------------------------------------------------------------------------------|---------------------|--------------------|---------------------------------------|
| · ·····                                                                                                    |                     |                    | Subscriptio                           |
|                                                                                                    |                     |                    | ? Help                                |
| Your computer is                                                                                                    | secure (no act      |                    |                                       |
| Firewall: On Firewall protects your PC against in                                                                                                    | ntruders who can hi | ijack your PC or s | steal personal                        |
|                                                                                                    | R                   | estore Default     | s Turn off                            |
|                                                                                                    |                     |                    |                                       |
| Security Levels                                                                                                    |                     |                    |                                       |
| Security Levels<br>Smart Advice and Advanced Setti                                                                                                    | ings                |                    | •<br>  •                              |
| Security Levels<br>Smart Advice and Advanced Setti<br>Firewall History                                                                                        | ings                |                    | · ·                                   |
| Security Levels<br>Smart Advice and Advanced Setti<br>Firewall History<br>Program Permissions                                                                 | ings                |                    | · · · · · · · · · · · · · · · · · · · |
| Security Levels<br>Smart Advice and Advanced Setti<br>Firewall History<br>Program Permissions<br>Connections                                                  | ings                |                    |                                       |
| Security Levels<br>Smart Advice and Advanced Setti<br>Firewall History<br>Program Permissions<br>Connections<br>Ports and System Services                     | ings                |                    |                                       |
| Security Levels<br>Smart Advice and Advanced Setti<br>Firewall History<br>Program Permissions<br>Connections<br>Ports and System Services<br>Attack Detection | ings                |                    |                                       |

Check the box in front of universal plug and play

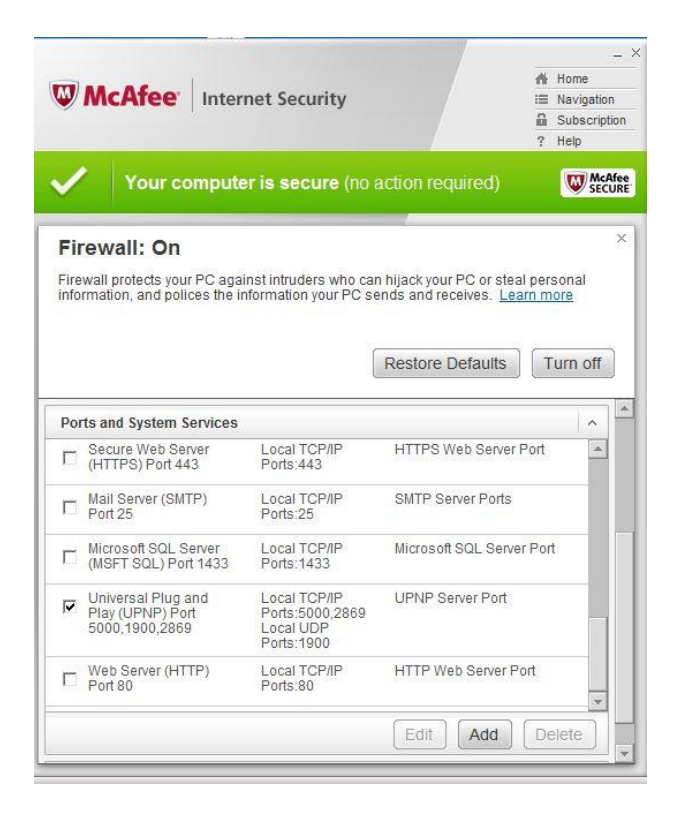

## Go to connections and click add

| W McAfee In                                                                                             | ternet Security                                                                        |                                                                             | Home<br>Home<br>Navigation<br>Subscription<br>? Help |
|----------------------------------------------------------------------------------------------------|----------------------------------------------------------------------------------------|-----------------------------------------------------------------------------|------------------------------------------------------|
| Vour comp                                                                                               | uter is secure (no a                                                                   | action required)                                                            |                                                      |
| Firewall: On<br>Firewall protects your PC<br>information, and polices th                                | against intruders who can<br>ne information your PC se                                 | hijack your PC or stea<br>nds and receives. Lea                             | ><br>I personal<br>rn more<br>Turn off               |
| Connections<br>Firewall helps you select t<br>at home, work, or at a pub<br>connections to trust, and f | he best balance of securi<br>lic location, such as a Wi-<br>or how long. If you change | y for your PC wherever<br>Fi hotspot. You can dec<br>the network type here, | you are-<br>ide which<br>you                         |
| should also update the ne<br>Center. Learn more<br>IP Address                                           | twork type in Windows Ne<br>Security Level                                             | twork and Sharing<br>Expires In                                             |                                                      |
| 192.168.55.104 -<br>192.168.55.111                                                                      | Work                                                                                   | Never expires                                                               |                                                      |
| fe80::/10                                                                                               | Work                                                                                   | Never expires                                                               |                                                      |
| 172.16.0.0 -<br>172.16.255.255                                                                          | Work                                                                                   | Never expires                                                               |                                                      |
| fe80::/10                                                                                               | Work                                                                                   | Never expires                                                               |                                                      |

## enter the ip address of the DCR and click save

|                                                                                       | et Security                                                                           | -<br>A Home<br>III Navigation<br>A Subscription<br>? Help |
|---------------------------------------------------------------------------------------|---------------------------------------------------------------------------------------|-----------------------------------------------------------|
| Your computer                                                                         | is secure (no action required)                                                        | McAfe<br>SECUR                                            |
| Firewall: On<br>Firewall protects your PC agains<br>information, and polices the info | st intruders who can hijack your PC or ste<br>ormation your PC sends and receives. Le | al personal<br>arn more                                   |
|                                                                                       | Restore Defaults                                                                      | Turn off                                                  |
| Sharing Center Learn more                                                             |                                                                                       |                                                           |
| Add Network Connection                                                                |                                                                                       |                                                           |
| Add Network Connection IP Address Version:   Single:  Range: Fro                      | IPv4 C IPv6     192.168.55.105 m                                                      |                                                           |
| Add Network Connection IP Address Version:                                            | IPv4 C IPv6     192.168.55.105     To     Home                                        |                                                           |

To get the ip address of the pc and DCR

Go to control panel, view network status and tasks. cange adapter setttings

Right click on the dcr and select status, click on details

| Local Area Connection<br>Network 2<br>Intel(R) PRO/100 VE Network Con                                                                 | Connection 2<br>e WinTV-DCR-2650 (M                                                                                                    | view status of this connectio                                                                                                    | in C |
|----------------------------------------------------------------------------------------------------|----------------------------------------------------------------------------------------------------|----------------------------------------------------------------------------------------------------|------|
| ocal Area Connection 2 Status                                                                                                    | Network Connection Deta                                                                                                    | ils                                                                                                    |      |
| neral                                                                                                    | Network Connection Detail                                                                                                    | s:                                                                                                    |      |
| onnection                                                                                                    | Property                                                                                                    | Value                                                                                                    |      |
| IPv6 Connectivity:     No network access       Media State:     Enabled       Duration:     2 days 19:02:33       Speed:     1.0 Gbps | Description<br>Physical Address<br>DHCP Enabled<br>IPv4 Address<br>IPv4 Subnet Mask<br>Lease Obtained<br>Lease Expires<br>IPv4 Default Gateway<br>IPv4 DHCP. Searce | Hauppauge WinTV-DCR-2650 (Mode<br>00-0D-FE-7E-00-53<br>Yes<br>192.168.55.106 PC address<br>255.255.255.248<br>Friday, October 07, 2011 4:10:16 PM<br>Thursday, November 16, 2147 5:40:5 |      |
| Sent — Received<br>Bytes: 310,004,759 297,246,057,349                                                                                 | IPv4 DNS Server<br>IPv4 WINS Server<br>NetBIOS over Tcpip En<br>Link-local IPv6 Address<br>IPv6 Default Gateway                                                     | Yes<br>fe80::9cb0:311a:c020:46cf%13                                                                                                    |      |
|                                                                                                    | IPv6 DNS Servers                                                                                                    | fec0:0:0:ffff::1%1                                                                                                    |      |